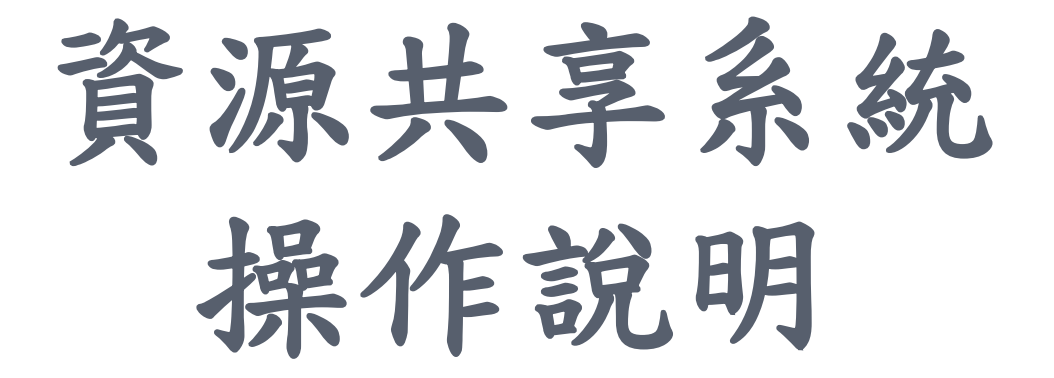

研發處承辦人員: 殷嘉蓮小姐 (#35010)

# 儀器設備資料維護

### 1.從校務資訊系統登入

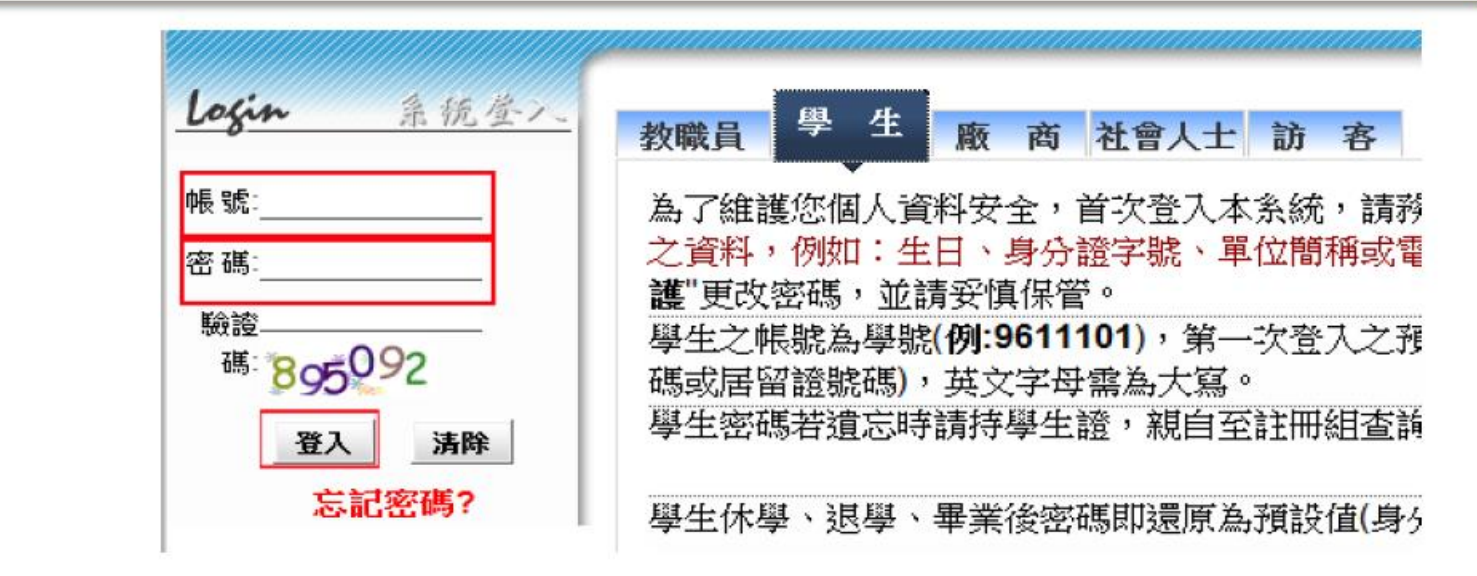

2. 選取資源共享系統

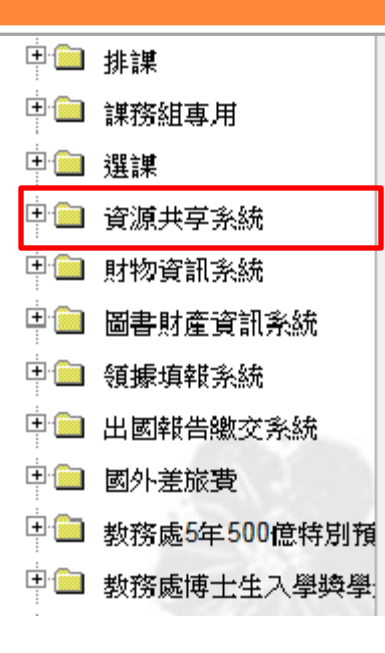

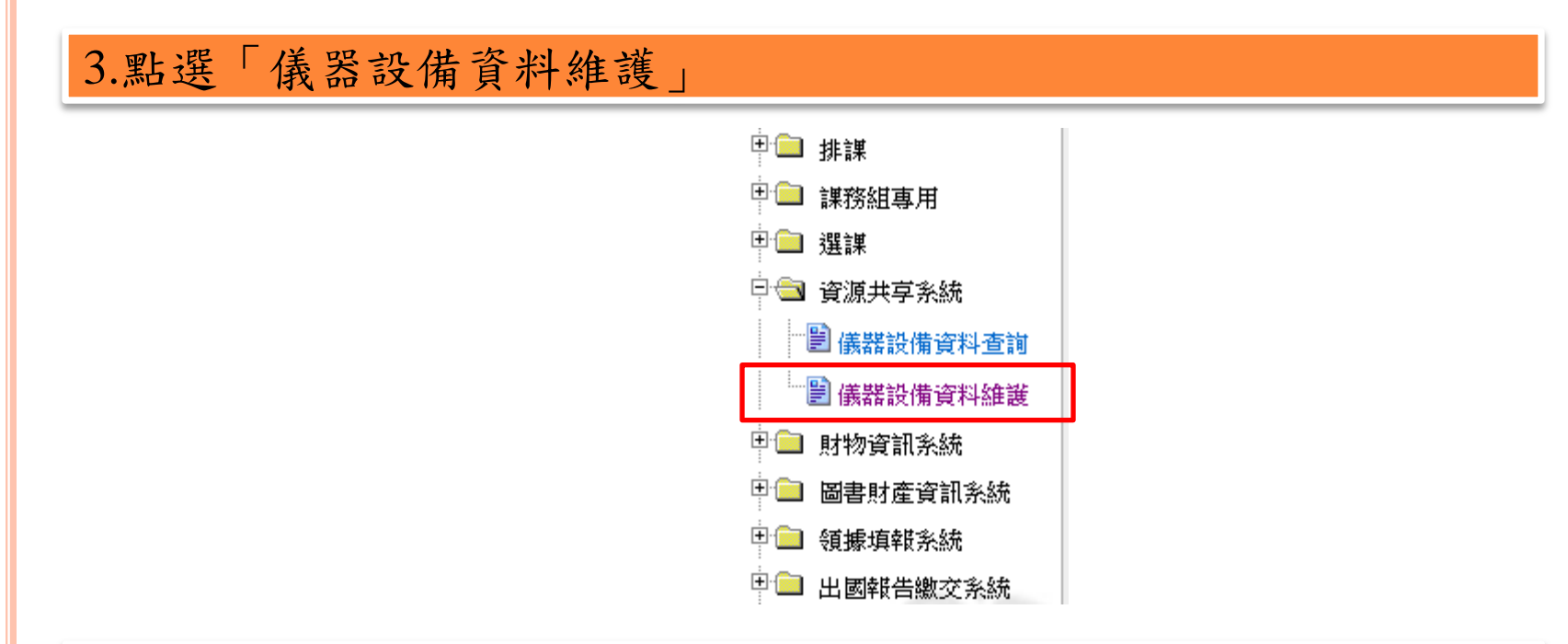

4.點選需要維護之儀器

|   |                   |            | 儀器設  | 備資料維護 | 蒦                |           |     |      |
|---|-------------------|------------|------|-------|------------------|-----------|-----|------|
|   |                   |            |      |       |                  |           |     |      |
|   | 儀器設備財產編號          | 儀器設備名稱     | 單位   | 使用保管人 | 使用人電子郵件          | 聯絡電話      | 聯絡人 | 公開狀況 |
| 1 | 3013208-05-000005 | UV奈米壓印微影系統 | 奈材中心 | 羅淑婷   | 123456@gmail.com | 035123456 | 羅淑婷 | 可公開  |

 5.如有以下情況請與管理者連繫:
(1)儀器設備為不適合公開者,請務必填妥「不公開理由」並 經管理者確認後,此儀器設備將不會顯現於查詢系統中

| 產編號:3013208- | 05-000005                     | 型 號:EVG520HE                          |  |
|--------------|-------------------------------|---------------------------------------|--|
| 產名稱:UV奈米屬    | 墨印微影系統                        | 存置地點:工三館前棟無塵室                         |  |
| 位:奈材中心       |                               | 使用保管人:羅淑婷                             |  |
| 存置校外情形:      | ● 存置校内 ○ 存置校外                 | A A A A A A A A A A A A A A A A A A A |  |
| 是否可公開:       | ● 可公開 ○ 不公開                   |                                       |  |
| 是否可外借:       | ● 可外借 ○ 不外借                   |                                       |  |
| 外借是否收費:      | ● 需收費 ○ 不收費                   |                                       |  |
| 連絡人:         | 王小美                           |                                       |  |
| 連絡電話:        | 035123456                     |                                       |  |
| 連絡電子郵件:      | 123456@gmeil.com              |                                       |  |
| 查詢分類:        | <b>原子科學</b><br>核子工程 ◆<br>機械 ◆ |                                       |  |

## (2) 儀器設備為不適合外借者,請務必填妥「不外借理由」並經管理者確認後,此儀器仍公開供查詢者參考,但不開放外借

| 財產編號: 3013208-05-000005 | 型 號:EVG520HE         |
|-------------------------|----------------------|
| 財產名稱:UV奈米壓印微影系統         | 存置地點:工三館前棟無塵室(存置校內)  |
| 單位:奈材中心                 | 使用保管人:羅淑婷            |
| 本儀器設備:可公開不外借需收費         |                      |
| 主要功能描述:將一個母模或圖樣壓入一種     | 重保形材料中,將按照範本         |
| 不外借理由: 危險性儀器,使用失當可等     | 算致人體健康或環境安全重大危害。<br> |
| 網站連結:                   |                      |
| 備註:                     |                      |
| <b>『</b> 照月』 上傳:        | 瀏覽                   |
| 備註:如網頁無法顯示已上傳之照片,請註     | 【著「重新整理」網頁。          |
|                         | 下一頁                  |

### 6.填寫儀器設備資料,按下一頁確認所有資料

|                                         | 儀器設備資料                  | 維  | 護                      |  |
|-----------------------------------------|-------------------------|----|------------------------|--|
| 財產編號: 3013208-(                         | 05-000005               | 型  | 號:EVG520HE             |  |
| 財產名稱:UV奈米國                              | 医印微影系統                  | 存置 | 置地點:工三館前棟無塵室(存置校內)     |  |
| 單位:奈材中心                                 |                         | 使用 | 用保管人:羅淑婷               |  |
| 本儀器設備:可公開                               | 可外借 需收費                 |    | http://www.comment.com |  |
| 主要功能描述:                                 | 將一個母模或圖樣壓入一種保形材料中,將按照範本 |    |                        |  |
| <b>收費情</b> 形說明:                         | 500/日                   |    |                        |  |
| 網站連結:                                   | http://www.nthu.edu.tw/ |    |                        |  |
| 備註:                                     | 備註                      |    |                        |  |
| 1991年11日日日日日日日日日日日日日日日日日日日日日日日日日日日日日日日日 | 瀏覽                      |    |                        |  |
| 備註:如網頁無法鷵                               | 「示已上傳之照片,請試著「重新整理」網頁    | ٥  |                        |  |
|                                         | 下一頁                     |    | 2消                     |  |

## 7. 確認所有資料後「存檔」及完成維護

#### 儀器設備資料維護

| 財產編號: 3013208-05-000005 | 型 號:EVG520HE        |
|-------------------------|---------------------|
| 財產名稱:UV奈米壓印微影系統         | 存置地點:工三館前棟無塵室(放置校内) |
| 單位:奈材中心                 | 使用保管人:羅淑婷           |
| 本儀器設備:可公開可外借 需收費 照月]    |                     |
|                         |                     |

#### **米請在確認所有資料後「存檔」,或按「資料修改」修改資料。**

| 主要功能描述:         | 將一個母模或圖樣壓入一種保形材料中,將按照範本的圖形產生變形,再經過紫外曝光或者熱處理的方法就可以使其成形。 |
|-----------------|--------------------------------------------------------|
| <b>收費</b> 情形說明: | 500/日                                                  |
| 不外借理由:          |                                                        |
| 網站連結:           | http://www.nthu.edu.tw/                                |
| 連絡人:            | 王小美                                                    |
| 連絡電話:           | 035123456                                              |
| 連絡電子郵件:         | 123456@gmail.com                                       |
| 備註:             | 備註                                                     |
|                 | 存檔 資料修改 取消                                             |

# 儀器設備資料查詢

### 1.從校務資訊系統登入

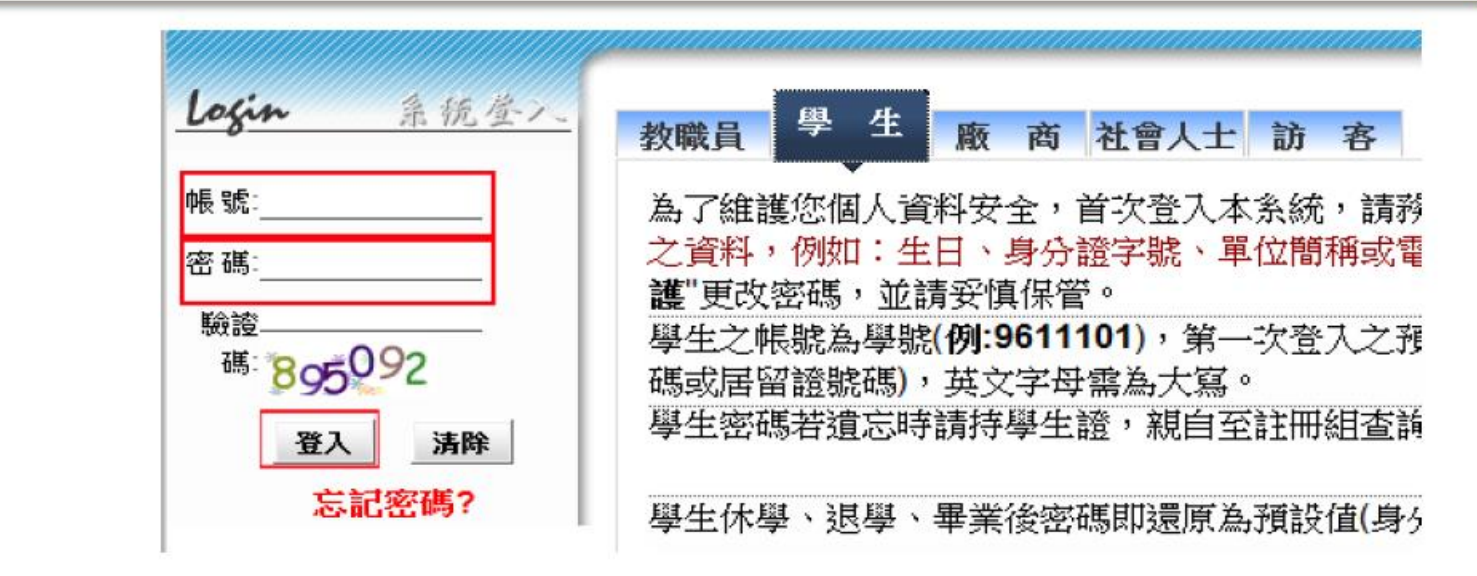

2. 選取資源共享系統

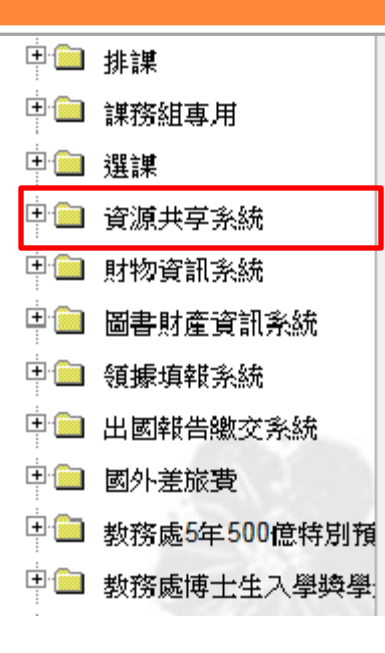

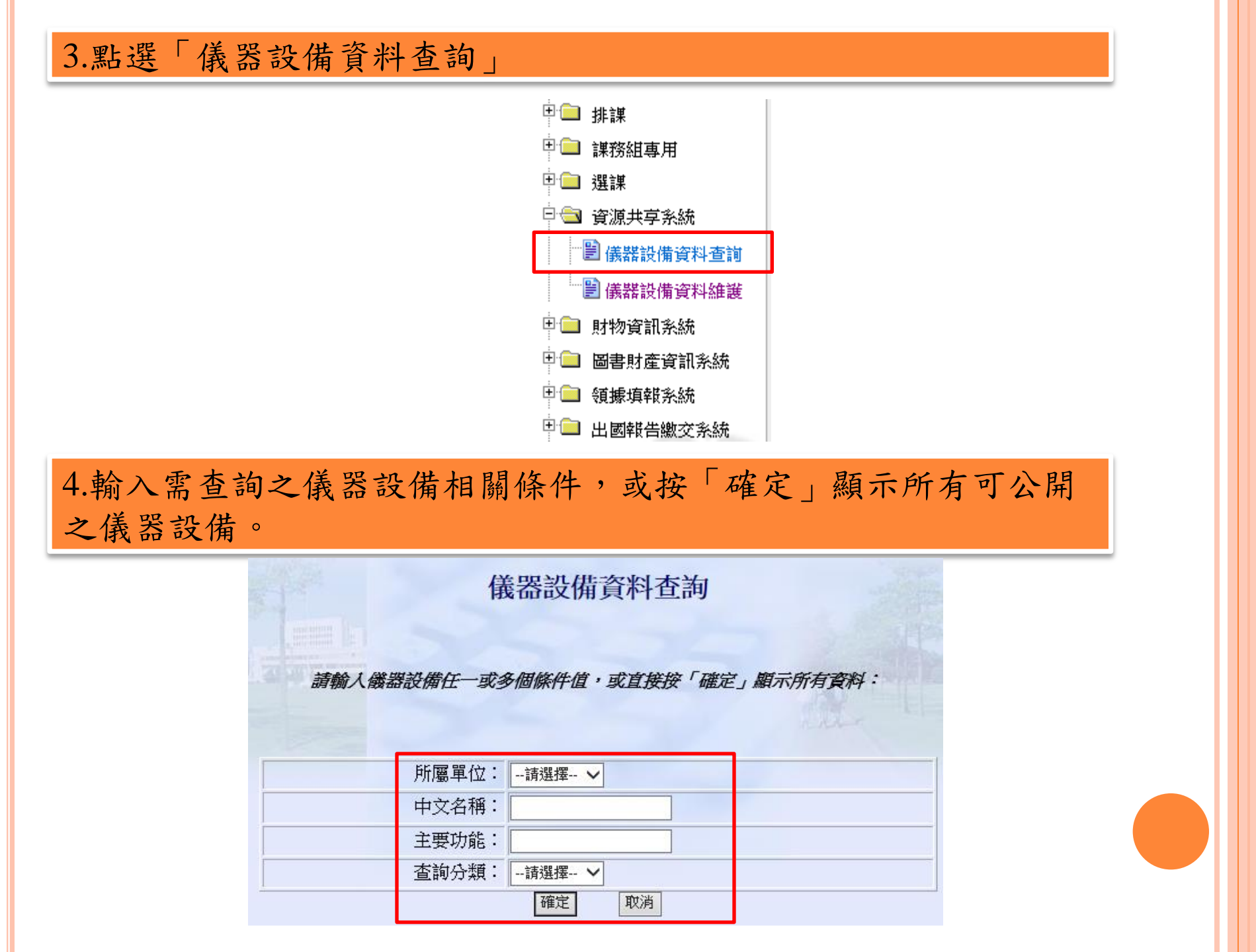

|   |        |           | 儀器設備資料查諾                            | ]                                    |    |
|---|--------|-----------|-------------------------------------|--------------------------------------|----|
|   |        | 輸入儀器設備任一具 | 或多個條件值,或直接按「                        | 確定」顧示所有資料:                           |    |
|   |        | 所屬單位      | : □請選擇 ✔                            |                                      |    |
|   |        | 英文名稱      |                                     |                                      |    |
|   |        |           | ····請選擇 V<br>確定 取消                  |                                      |    |
|   | 儀器設備名稱 | 單位        | 使用保管人資訊                             | 聯絡人資訊                                | 備註 |
| 3 | 雷射掃描配件 | 腦科中心      | 羅淑婷<br>35011<br>stlo@mx.nthu.edu.tw | 王小美<br>035715131<br>123@gmail.com.tw |    |

使用保管人資訊來源: 1.財物資訊系統(校內持有300萬元以上儀器設備之保管人) 2.人事系統(校內分機、電子郵件),如欲修改此欄資料,請至校 務資訊系統->個人基本資料->基本資料

## 5.點選「儀器設備資料查詢」

| 100505-06-000025<br>(400MHZ | 儀<br>NMR)                                 | Cho         | Wax                |           | 可公開 |
|-----------------------------|-------------------------------------------|-------------|--------------------|-----------|-----|
|                             | 偉                                         | 義器設備資料查詢    |                    |           |     |
| 財產編號: 3100505               | - 06-000025                               | 型 號:        | MERCURY VX400      |           |     |
| 財產名稱:核磁共                    | 脹儀(400MHZ NMR)                            | 存置地點:       | TONH- Incomence of | ne sentet |     |
| 單位:貴儀中心                     |                                           | 使用保管人       |                    |           |     |
| 本儀器設備:可公                    | 開不外借不收費 照月]                               | ICAS-       |                    |           |     |
| 主要功能描述:                     | 鑑定分子結構                                    |             |                    |           |     |
| 收費情形說明:                     |                                           |             |                    |           |     |
| 不外借理由:                      | 酒泽》是 *** ******************************** |             |                    | ビロゴム書儀    |     |
| 網站連結:                       | http://                                   |             |                    |           |     |
| 連絡人:                        |                                           |             |                    |           |     |
| 連絡電話:                       | (*************************************    |             |                    |           |     |
| 連絡電子郵件:                     |                                           |             |                    |           |     |
| 不公開理由:                      | 中心想到空魂四星。                                 | 13 17/16/14 |                    | 中位        |     |
| 備註:                         |                                           |             |                    |           |     |
|                             |                                           |             |                    |           |     |